## Vytvoření seznamu stop s popiskem

Vytvořte snadno seznam stop zvolením data záznamu a popisu obrazovky ze seznamu.

Zvolte režim přehrávání.

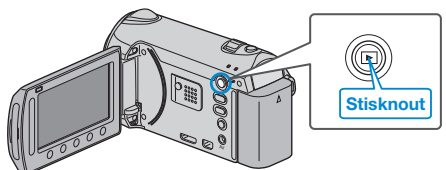

2 Zvolte režim videa.

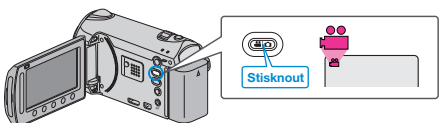

3 Stiskněte 🗐 pro zobrazení menu.

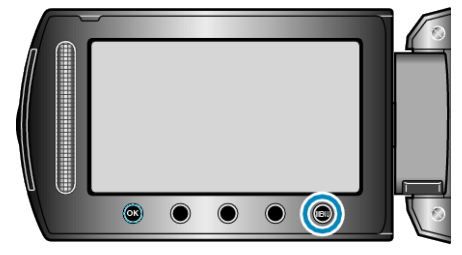

4 Zvolte "TITUL OBRÁZKU" a stiskněte ®.

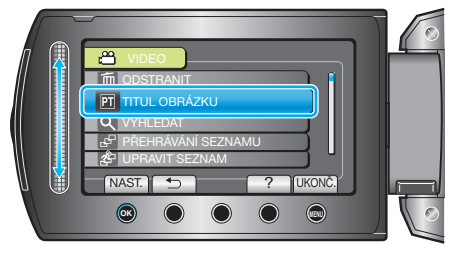

5 Zvolte popisek a stiskněte 👀

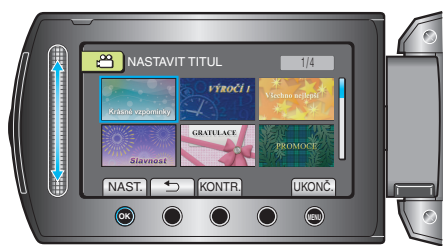

- Stiskněte "KONTR." pro ověření popisku.
- 6 Zvolte požadované datum záznamu a stiskněte 🙉.

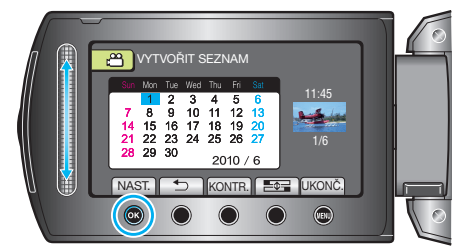

- Stiskněte "KONTR." pro ověření zvoleného videa.
- POZNÁMKA:
- Přehrajte DVD disk vytvořený ze seznamu stop s popiskem na DVD přehrávači.
- Popisek nebude přehrán, pokud připojíte tento přístroj k zapisovatelné DVD jednotce (není součástí dodávky).
- Pro přidání popisku k již vytvořenému seznamu stop postupujte podle následujících pokynů.